# University of Wisconsin Eau Claire

# Procedure 311.A Clothing Purchases for Employee Use

#### Intent

This procedure lists the steps to get preapproval for clothing purchases for employee use, order clothing through different vendors, and purchase safety and protective clothing. This procedure supports practice directive <u>UWEC 311</u>, <u>Clothing Purchases for Employee Use</u>.

#### Scope

The scope of this procedure is to direct student employees, employees, and supervisors through the process of purchasing clothing for employee use.

#### Definitions

Clothing: wearable items (shirts, outer garments, shoes, glasses, gloves)

#### Procedure(s)

- 1. <u>Preapproval of Clothing Purchase for Employee Use</u>
- 2. Placing an Order for Clothing Through ShopUW+ Requisition
- 3. Placing an Order for Clothing Through Direct Payment
- 4. Placing an Order for Clothing Through P-Card
- 5. Purchasing Safety and Protective Clothing

#### Preapproval of Clothing Purchase for Employee Use

Clothing purchases for employee use must be preapproved via eForm by a director or department chair and the University Controller or their designee.

| Step | Action                                                                                  |
|------|-----------------------------------------------------------------------------------------|
| 1.   | Open https://eform1.uwec.edu                                                            |
| 2.   | Click on the Start New Form tab                                                         |
| 3.   | From dropdown menu select ASK – Administrative Support + Knowledge Center               |
| 4.   | In the Department Forms list, select the Preapproval Request for Clothing Purchase form |
| 5.   | Complete the eform                                                                      |
| 6.   | Attach a list of recipients for the clothing purchased, including:                      |
|      | Recipient's full name     Recipient's HBS employees ID (if employees)                   |
|      | • Recipient's ERS employee D (il employee)                                              |
|      | The value of clothing to the recipient                                                  |

| Step | Action                                                                             |
|------|------------------------------------------------------------------------------------|
| 7.   | Click Submit                                                                       |
| 8.   | The form will route to the director or department chair for approval               |
| 9.   | The Controller or their designee will approve or deny, or request more information |
| 10.  | Notice of approval or denial will be emailed to the requester                      |
| 11.  | Continue with purchase through ShowUW+, Direct Payment or P-Card                   |

#### Placing an Order for Clothing Through ShopUW+ Requisition

The steps below show what actions need to be completed to successfully place the order of \$5,000 or more through the Requisition process in ShopUW+.

| Step | Action                                                                                                    |  |  |  |
|------|----------------------------------------------------------------------------------------------------|--|--|--|
| 1.   | Get preapproval for the clothing order                                                                                                    |  |  |  |
| 2.   | Get 3 quotes from suppliers and put them on a simplified bidding record                                                                                                    |  |  |  |
| 3.   | Log into ShopUW+                                                                                                    |  |  |  |
| 4.   | On the menu to the left, click Shop > Shopping > View Forms > Procurement Forms                                                                                                    |  |  |  |
| 5.   | In the Requisition Wizard, click on form or click Submit Request                                                                                                    |  |  |  |
| 6.   | Read the instructions and click Next                                                                                                    |  |  |  |
| 7.   | Choose or search for the Supplier and click <i>Next</i><br>Note: if the supplier not there, email Accounts Payable at <u>actpay50@uwec.edu</u>                                                                                                    |  |  |  |
| 8.   | <ul> <li>In the Attachments section, add all necessary attachments for purchase, including copies of quotes, eform preapproval and a list of recipients for the clothing purchased, including: <ul> <li>Recipient's full name</li> <li>Recipient's HRS employee ID (if employee), and</li> <li>The value of clothing to the recipient</li> </ul> </li> </ul>                                                        |  |  |  |
|      | Click Next                                                                                                    |  |  |  |
| 9.   | Complete the General Information section, including required (starred) items. Click Next.                                                                                                    |  |  |  |
| 10.  | Complete the Item Information section. Click Next.                                                                                                    |  |  |  |
| 11.  | Click Add and go to Cart                                                                                                    |  |  |  |
| 12.  | In the Verify Information section, click Proceed to Checkout                                                                                                    |  |  |  |
| 13.  | <ul> <li>In the <i>Draft</i> box:</li> <li>Click on the <i>Required: Business Purpose</i>, select the business purpose and click <i>Save</i></li> <li>Click on the <i>Required: Billing Address</i>, select the <i>Bill to</i> address and click <i>Save Changes</i></li> <li>Click on the <i>Required: GL Business Unit</i>, enter the correct funding string information and click <i>Save Changes</i></li> </ul> |  |  |  |
| 14.  | If this is a non-catalog supplier, click on the pencil icon on the <i>General</i> section, enter the supplier email, then click <i>Save</i>                                                                                                    |  |  |  |
| 15.  | On Review and Submit, click Place Order                                                                                                    |  |  |  |
| 16.  | The form will route in ShopUW+ for funding approvals and then to Purchasing to be finalized into a Purchase Order.                                                                                                    |  |  |  |

| Step | Action                                                                                                    |
|------|----------------------------------------------------------------------------------------------------|
| 17.  | Email a copy of the list of recipients from Step 8 to <u>actpay50@uwec.edu</u> .                                                                                             |
| 18.  | Email the invoice from the supplier to <a href="mailto:actpay50@uwec.edu">actpay50@uwec.edu</a> . Be sure that the Purchase Order number is referenced on the invoice.       |
| 19.  | Accounts Payable will audit and enter the invoice in ShopUW+.                                                                                                    |
| 20.  | Enter the receipt in ShopwUW+.                                                                                                    |
| 21.  | Payment will be sent to the supplier and the Assistant Controller will enter the information into the Human Resources system for inclusion in the employee's taxable income. |

#### Placing an Order for Clothing Through Direct Payment

The steps below show what actions need to be completed to successfully place an order under \$5,000 and submit the invoice as a Direct Pay in ShopUW+.

| Step | Action                                                                                                    |  |  |  |
|------|----------------------------------------------------------------------------------------------------|--|--|--|
| 1.   | Get preapproval for the clothing order                                                                                                    |  |  |  |
| 2.   | Log into ShopUW+                                                                                                    |  |  |  |
| 3.   | On the menu to the left, click Shop > Shopping > View Forms > AP Forms                                                                                                    |  |  |  |
| 4.   | Click on the Direct Payment form or click Submit Request                                                                                                    |  |  |  |
| 5.   | Read the instructions and click Next                                                                                                    |  |  |  |
| 6.   | Choose or search for the Supplier and click Next                                                                                                    |  |  |  |
|      | Note: if the supplier not there, email Accounts Payable at <u>actpay50@uwec.edu</u>                                                                                                    |  |  |  |
| 7.   | Complete the Questions section, including required (starred) items. Click Next.                                                                                                    |  |  |  |
| 8.   | Add the funding string information and click <i>Next</i>                                                                                                    |  |  |  |
| 9.   | The Additional Information section does not need to be completed. Click Next.                                                                                                    |  |  |  |
| 10.  | <ul> <li>In the Attachments section, add all necessary attachments for purchase, including a copy of the invoice, copies of quotes, eform preapproval and a list of recipients for the clothing purchased, including:         <ul> <li>Recipient's full name</li> <li>Recipient's HRS employee ID (if employee), and</li> <li>The value of clothing to the recipient</li> </ul> </li> </ul> |  |  |  |
|      | Click Next                                                                                                    |  |  |  |
| 11.  | On Review and Submit, all fields should say Required Fields Complete. Click Submit.                                                                                                    |  |  |  |
| 12.  | The form will route in ShopUW+ for funding approvals and then to Accounts Payable for payment.                                                                                                    |  |  |  |
| 13.  | Email a copy of the list of recipients from Step 10 to <a href="mailto:actpay50@uwec.edu">actpay50@uwec.edu</a> .                                                                                                    |  |  |  |
| 14.  | The Assistant Controller will enter the information into the Human Resources system for inclusion in the employee's taxable income.                                                                                                    |  |  |  |

#### Placing an Order for Clothing Through P-Card

The steps below show what actions need to be completed to successfully place an order under \$5,000 using a P-Card.

| Step | Action                                                                                                    |  |  |
|------|----------------------------------------------------------------------------------------------------|--|--|
| 1.   | Get preapproval for the clothing order.                                                                                                    |  |  |
| 2.   | Place the order directly with the supplier and retain the receipt.                                                                                                    |  |  |
| 3.   | When your statement is ready, you will receive an automated eform email with P-Card Log in the subject line. Click the link to open the eform.                                                                                                    |  |  |
| 4.   | Complete the eform, including the business purpose for each item on the log.                                                                                                    |  |  |
| 5.   | <ul> <li>Attach a copy of the preapproval eform, card statement and a list of recipients for the clothing purchased, including: <ul> <li>Recipient's full name</li> <li>Recipient's HRS employee ID (if employee), and</li> <li>The value of clothing to the recipient</li> </ul> </li> </ul> |  |  |
| 6.   | Click Send to Supervisor.                                                                                                    |  |  |
| 7.   | The form will route to your supervisor and then to Purchasing for auditing                                                                                                    |  |  |
| 8.   | Email a copy of the list of recipients from Step 5 to acctpay50@uwec.edu.                                                                                                    |  |  |
| 9.   | The Assistant Controller will enter the information into the Human Resources system for inclusion in the employee's taxable income.                                                                                                    |  |  |

#### Purchasing Safety and Protective Clothing

Purchases of safety shoes or boots, safety glasses, hard hats and work gloves that are provided and maintained by the employer should follow the following steps.

| Step | Action                                                                                                    |  |  |  |
|------|----------------------------------------------------------------------------------------------------|--|--|--|
| 1.   | Contact your supervisor to have them complete the purchase.<br>a. If Safety Shoes, please fill out the Safety Shoe Voucher eForm prior to moving forward with step 2                                                                                                    |  |  |  |
| 2.   | The supplier will invoice UW-Eau Claire directly                                                                                                    |  |  |  |
| 3.   | <ul> <li>The supervisor is to email Human Resources (<u>humanresources@uwec.edu</u>) a list of recipients for the clothing purchased, including:</li> <li>Recipient's full name</li> <li>Recipient's HRS employee ID (if employee)</li> <li>The value of clothing to the recipient</li> </ul> |  |  |  |
| 4.   | Human Resources will enter the information into the system for possible inclusion in the employee's taxable income                                                                                                    |  |  |  |

#### Resources

UWEC 311, Clothing Purchases for Employee Use

## **Procedure Administration**

| Version Number     | V1.0                                         |
|--------------------|----------------------------------------------|
| Approval Authority | Vice Chancellor for Finance & Administration |
| Approval Date      | 09/01/2022                                   |
| Next Review Date   | 09/01/2023                                   |

| Division   | Finance & Administration                                            |
|------------|---------------------------------------------------------------------|
| Department | University Accounting                                               |
| Contact    | Controller & Director of University Accounting   acctpay50@uwec.edu |

#### **Revision History**

| Version | Revision Date | Description of changes | Author(s)      |
|---------|---------------|------------------------|----------------|
| V1.0    | 09/01/2022    | Originally issued      | Jackie Kriesel |

### Searchable Words

Clothing, uniforms, preapproval, safety